# 雲華佗 2.0 Plus「基金績效」操作手冊

2023/09/01 製定

| 1. 【基金分                  | 析】                           |                        |                                      |
|--------------------------|------------------------------|------------------------|--------------------------------------|
| 1-1 基金排                  | <b>叟尋</b>                    |                        |                                      |
| 1-1-1 忖                  | <b>快速搜尋</b> 可分別針對「基金資        | 〖料」、「 <b>基</b> 套       | <sub>金</sub> 風險」 <sup>、</sup> 「基金績效」 |
| 内,                       | 谕入或挑選 <mark>單一條件</mark> ,快速搜 | 尋出符合之基                 | 金。                                   |
| 基金搜尋 基金排行榜               | 基金分佈圖                        |                        |                                      |
| 快速搜尋 綜合                  | 搜尋 績效搜尋                      |                        |                                      |
|                          | <u>az</u>                    |                        |                                      |
| 本行基金代碼                   | Q *請以逗點()分開代                 | 碼                      |                                      |
| 基金名稱                     | ٩                            | 基金英文名稱                 | Q                                    |
| 基金公司 : • 國內 () 海<br>外    | 大華銀證券投資信託股份有限公司 💙 🔍          | 計價幣別                   | 人民幣 <b>~ Q</b>                       |
| 基金類別                     | 不動產 <b>&gt; Q</b>            | Lipper全球分類             | Bond Asia Pacific HC 🗸 🗸             |
| 投資地區                     | Frontier Markets Y           | Lipper區域分類             | 大中華股票                                |
| - 基金風險                   |                              |                        |                                      |
| 依標準差                     | x <= 2 • Q                   | 依 Beta 值               | x <= 0 • Q                           |
| 依相關係數                    | x <= 0.5 • Q                 |                        |                                      |
| - 基金績效                   |                              |                        |                                      |
| 依年度績效                    | 2022 ▼ 年 績效 x <= 0%     ▼ Q  | 依累積績效                  | 成立至今 💙 期間 績效 x <= 0% 💙 🔍             |
| 排名                       | 整體回報 > 指標 排名 1 > Q           | Sharpe 值               | x <= 0 • Q                           |
| 單筆投資(10,000)回報金額<br>(1年) | x <= 10,000 Y                | 定期定額(1000)回報金額(1<br>年) | x <= 20,000 V Q                      |
|                          |                              |                        |                                      |
|                          |                              |                        |                                      |
|                          |                              |                        |                                      |
|                          |                              |                        |                                      |
|                          |                              |                        |                                      |
|                          |                              |                        |                                      |
|                          |                              |                        |                                      |
|                          |                              |                        |                                      |
|                          |                              |                        |                                      |
|                          |                              |                        |                                      |
|                          |                              |                        |                                      |
|                          |                              |                        |                                      |
|                          |                              |                        |                                      |
|                          |                              |                        |                                      |
|                          |                              |                        |                                      |
|                          |                              |                        |                                      |

| 基金搜尋 基金排行榜     | 基金分佈圖            |               |             |            |              |             |
|----------------|------------------|---------------|-------------|------------|--------------|-------------|
| は油地ラーム         | △ 恤 ⇒ (牛 か 御)    | -             |             |            |              |             |
| 快速搜尋           | <b>首拨</b> 奏      | 母             |             |            |              |             |
| ○ 本行基金 ○ 全資料庫  | 基金               |               |             |            |              |             |
| ■ 基金資料         |                  |               |             |            |              |             |
| 基金公司 💿 國內 〇 海  |                  |               |             |            |              |             |
| 外              |                  | ~             |             |            |              |             |
| 甘今新则           | □ 조좌초□ 모뙌까次      |               |             | 住坐 〇 扬光士坦  |              |             |
| <u>奉</u> 亚 親 別 | □ 个到産□ 力類投算      | □ 其他類望□ 尿初科 □ | 施口貞度   貝幣巾場 | 恒芬 🗌 超芬印物  |              |             |
|                | Frontier Markets | □ 士耳其         | □ 大中華地區     | □ 中東       | □ 中東及北非地區    | □ 中國        |
|                | □ 巴西             | □ 日本          | □ 加拿大       | □ 北美地區     | □ 北歐五國       | □ 台灣        |
|                | □ 伊比利半島          | □ 全球          | □ 全球(不含美國)  | □ 印度       | □ 印度尼西亞      | 🗆 亞洲太平洋區    |
|                | □ 亞洲太平洋區日本除      | 外 🗋 亞洲太平洋區日本除 | 外□ 拉丁美洲     | 🗌 東南亞國協    | □ 東歐         | □ 法國        |
| 投資地區           | □ 金磚四國           | □ 非洲          | 🗌 俄國與獨立國家國協 | □ 南非       | □ 美國         | □ 英國        |
|                | □ 香港             | □ 泰國          | □ 馬來西亞      | □ 菲律賓      | □ 越南         | □ 新加坡       |
|                | 🗆 新加坡與馬來西亞       | □ 新興市場        | □ 瑞士        | □ 義大利      | □ 遠東地區(不含日本) | □ 遠東地區(含日本) |
|                | □ 德國             | □ 歐元區         | □ 歐洲        | 🗌 歐洲(英國除外) | □ 澳洲         | □ 澳洲        |
|                | □ 韓國             |               |             |            |              |             |
|                | □ 人民幣            |               | 🗋 加拿大元      | □ 西班牙披索    | □ 波蘭茲羅提      | □ 法國法郎      |
|                | □ 便士             | □ 南非蘭特        | □ 美元        | □ 英鎊       | □ 挪威克朗       | □ 馬克        |
| 計價幣別           | □ 荷蘭盾            | □ 港元          | □ 新加坡元      | □ 新台幣      | □ 新西蘭元       | □ 瑞士法郎      |
|                | □ 瑞典克朗           | □ 義大利里拉       | □ 歐元        | 🗆 歐洲貨幣單位   | □ 澳元         | □ 盧森堡法郎     |
|                | □ 離岸人民幣          |               |             |            |              |             |

# 1-1-3 績效搜尋 可依各類型績效,挑選基金各項屬性後,按【查詢】,找到 條件相符之基金。

| 基金搜尋   | 基金排      | 行榜 基金分     | 佈圖         |         |                      |       |   |    |
|--------|----------|------------|------------|---------|----------------------|-------|---|----|
| 快速搜尋   | 7        | 綜合搜尋       | 績效搜尋       |         |                      |       |   |    |
| ○ 本行基金 | ● 全資     | 料庫基金       |            |         |                      |       |   |    |
| ■ 查詢條條 | <b>#</b> |            |            |         |                      |       |   |    |
| 績效 類型  |          | ● Lipper排名 | ○ 報酬率 ○ 投資 | 隆回報 🔾 風 | ۵.<br>               |       |   |    |
| 甘今粞则   |          |            | ]          |         | ≐⊥/覀쌍 □1             | ~     |   |    |
| 至      |          | •          |            |         | 計頁帶別<br>投資標的-lipper區 | <br>• |   |    |
| 投資地區   |          |            | ~          |         | 域分類                  |       | ~ |    |
| 指標     |          | ~          | ]          |         |                      |       |   |    |
|        |          |            |            |         |                      |       |   | 搜尋 |
|        |          |            |            |         |                      |       |   |    |
|        |          |            |            |         |                      |       |   |    |
|        |          |            |            |         |                      |       |   |    |
|        |          |            |            |         |                      |       |   |    |
|        |          |            |            |         |                      |       |   |    |

## 1-2 基金排行

#### 1-2-1 報酬及績效 挑選基金區域、期間、績效選項等條件,按【開始排

**名**】,即呈現排行結果。

| 基金搜尋  | 基金排行榜 基金分佈圖                                 |         |
|-------|---------------------------------------------|---------|
| 報酬及   | <mark>績效</mark>                             |         |
| ○ 本行基 | 金 ⑧ 全資料庫基金                                  | _       |
| 報酬及績效 | : 國內 > 近 一年 > 年化報酬率 > 最佳 > 前 10 > 筆 開始制     | 2       |
| 排名    | 基金名稱                                        | 年化報酬率 % |
| 1     | 元大ETF傘型證券投資信託基金之台灣50單日正向2倍證券投資信託基金          | 53.96   |
| 2     | 復華香港ETF傘型證券投資信託基金之復華恒生單日正向二倍證券投資信託基金        | 50.26   |
| 3     | 復華新興收益傘型證券投資信託基金之復華新興市場非投資等級債券證券投資信託基金南非幣配息 | 38.64   |
| 4     | <u> </u>                                    | 32.89   |
| 5     | 富蘭克林華美全球非投資等級債券證券投資信託基金 B 分配型 南非幣           | 31.54   |
| 6     | <u>富蘭克林華美全球非投資等級債券證券投資信託基金 A 累積型 南非幣</u>    | 31.54   |
| 7     | <u> 谢亞巴西證券投資信託基金</u>                        | 30.28   |
| 8     | <u> </u>                                    | 29.98   |
| 9     | 摩根東方科技證券投資信託基金-累積型                          | 29.84   |
| 10    | <u>柏瑞全球策略非投資等級債券證券投資信託基金 B頻型 (南非幣)</u>      | 29.31   |

### 1-2-2 **風險**挑選基金區域、期間、風險選項等條件,按【開始排名】,即呈

| 玎      | 見排行結果。                                           |        |
|--------|--------------------------------------------------|--------|
| 基金搜尋   | <b>基金排行榜</b> 基金分佈圖                               |        |
| 報酬及    | 績效 <b>風險</b>                                     |        |
| ○ 本行基: | 金                                                |        |
| 風險:    | 國內 ▼ 近 三年 ▼ 波動係數 ▼ 最佳 ▼ 前 10 ▼ <sup>筆</sup> 開始排名 |        |
| 排名     | 基金名稱                                             | 波動係數 % |
| 1      | 華南永昌麒麟貨幣市場證券投資信託基金                               | 0.01   |
| 2      | 拍瑞巨輪貨幣市場證券投資信託基金                                 | 0.01   |
| 3      | 第一金全家福貨幣市場證券投資信託基金                               | 0.01   |
| 4      | 德銀遠東DWS台灣貨幣市場證券投資信託基金                            | 0.01   |
| 5      | 景順貨幣市場證券投資信託基金                                   | 0.01   |
| 6      | 野村精選貨幣市場證券投資信託基金                                 | 0.01   |
| 7      | 野村鴻揚貨幣市場證券投資信託基金                                 | 0.01   |
| 8      | 第一金台灣貨幣市場證券投資信託基金                                | 0.01   |
| 9      | 宏利萬利貨幣市場證券投資信託基金                                 | 0.01   |
| 10     | 富邦吉祥貨幣市場證券投資信託基金                                 | 0.01   |

# 1-3 基金分佈圖

點選「**基金來源」、「分類」、「細分類」**,按【更新】,可取得該分類之基金報 酬率分佈圖,點選圖上▲紅點,左側顯示出該基金名稱及報酬率資料,如選擇左下 方「幣別/期間」,即可重算該分類分佈圖,可至頁尾【**列印本頁**】。

(如分布圖顯示No datato display,表示該分類無資料)

| 基金來源<br>分類          | <ul> <li>○ 本行基金 ● 全資料庫基金</li> <li>● 全球分類 ○ 區域分類</li> </ul> |           | 維            | 細分類 台灣股票 🗸                   |                |             |            |          |       |       |
|---------------------|------------------------------------------------------------|-----------|--------------|------------------------------|----------------|-------------|------------|----------|-------|-------|
| 名稱                  |                                                            |           | 1            | 18.12                        |                |             |            |          |       | 更新    |
| 累積報酬率               |                                                            |           |              | 16.53<br>14.95<br>13.36      |                |             | <u> </u>   |          |       |       |
| 年化標準差<br>102 筆基金之平均 | 平均累積報酬率                                                    | 9.36%     | <b>累</b> 橫載離 | 10.19<br>8.6<br>7.02<br>5.43 |                |             |            |          |       |       |
| 幣別/期間               |                                                            | 原幣 🖌 5年 🖌 |              | 3.84<br>2.26<br>8.65         | 41 10.17 10.93 | 11.69 12.45 | 13.21 13.5 | 17 14.73 | 15.49 | 16.25 |